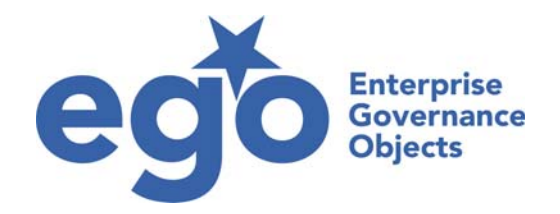

Per accedere al sistema Ego è sufficiente:

1) collegarsi al sito:

www.antonietti.com

2) cliccare:

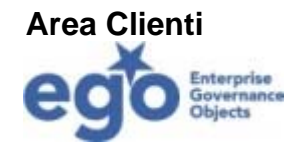

- 3) inserire il nome utente e la password nella pagina di login
- 4) premere il pulsante: Accedi ...

| ego                                        | 2                     |
|--------------------------------------------|-----------------------|
| utente:<br>password:<br>Accedi             | CONSULENTE DEL LAVORO |
| ego - enterprise governance objects - © Re | 5, 2004               |
|                                            |                       |
|                                            |                       |
|                                            |                       |
|                                            |                       |
|                                            |                       |
|                                            |                       |
|                                            |                       |
|                                            |                       |

Il sistema, ci reindirizzerà alla nostra personale "Home Page" dove potremo visualizzare le informazioni principali che ci riguardano.

Da questa pagina è possibile visualizzare sia una serie di dati relativi al proprio inquadramento aziendale, quali ruolo, area, dislocazione geografica etc..., sia le informazioni relative alla propria retribuzione, al tfr e ai contatori ferie/rol, quali:

DETTAGLIO CEDOLINO

- PRESENZE
- FERIE
- MONTE ORE E FLESSIBILITA'
- TFR
- STORICO VARIAZIONI
- DOCUMENTI

| ego                                                | NECI                                                                                  |                                    |                           |      |
|----------------------------------------------------|---------------------------------------------------------------------------------------|------------------------------------|---------------------------|------|
| Utente di anagrafica : silvia -                    | Azienda : ECOM                                                                        | mar 6 LUG<br>2010mar 6 LUG<br>2010 |                           | esci |
| otente ur anagranca. Silvia -                      | Azienda . ECOM                                                                        |                                    |                           |      |
| <b>V</b> PROFILO                                   |                                                                                       | DISEGNO STRUT                      | T. GOVERNANCE ORGANIGRAMM | 1A   |
| dati personali<br>ruol<br>area<br>area             | OSSI SILVIA<br>o: INSERIMENTO ORDINI<br>a: 0400 - UFFICIO ORDIN<br>a geografica: SEDE | I ITALIA                           | <u>ECOM</u>               | p.A. |
| dettaglio:                                         |                                                                                       |                                    |                           |      |
| principali compiti:                                |                                                                                       |                                    |                           |      |
| riferisce a: BIA                                   | NCHI CARLO                                                                            |                                    |                           |      |
| gli riferiscono: nesi<br>DETTAGLIO CEDOLINO<br>TFR | PRESENZE<br>STORICO VARIAZIONI                                                        | FERIE                              | MONTE ORE & FLESS.        |      |
|                                                    | ego - enterprise go                                                                   | vernance objects - © Re:           | s, 2004                   |      |

Cliccando su ogni singolo tasto si aprirà la sezione relativa:

| DETTAGLIO CEDOLINO                      | PRESENZE                  | FERIE             | MONTE ORE & FLESS. |   |
|-----------------------------------------|---------------------------|-------------------|--------------------|---|
| TFR                                     | STORICO VARIAZIONI        | DOCUMENTI         | l                  |   |
|                                         |                           |                   |                    |   |
| Descrizione                             |                           | <u>Tipo</u>       | Data               |   |
| D1402 M200002 ROSSI SI<br>(CUD) 12.2009 | LVIA CERTIFICAZIONE UNICA | DOC 3 - RISERVATI | 06/04/2010         |   |
| D1402 M200002 ROSSI SI                  | LVIA L.U.L. 03.2010       | DOC 3 - RISERVATI | 06/04/2010         |   |
| D1402 M200002 ROSSI SI<br>04.2010       | LVIA L.U.L. LAVORATORE    | DOC 3 - RISERVATI | 11/06/2010         | 1 |
| D1402 M200002 ROSSI SI<br>05.2010       | LVIA L.U.L. LAVORATORE    | DOC 3 - RISERVATI | 11/06/2010         | Þ |

In particolare, per la sezione documenti, cliccando sull'icona Tè è possibile visualizzare o scaricare in autonomia l'intero documento.

Cliccando sul proprio nome è possibile poi accedere al dettaglio della scheda anagrafica dove sono illustrate tutta una serie di informazioni addizionali.

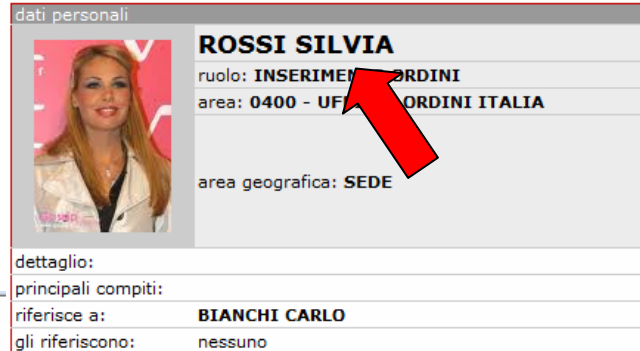

|                                                                                                    |                                                                                                    |                                                                                                    |                                                     | riferisce a                 | : В         | IANCHI CARL | 0         |                  |                        |
|----------------------------------------------------------------------------------------------------|----------------------------------------------------------------------------------------------------|----------------------------------------------------------------------------------------------------|-----------------------------------------------------|-----------------------------|-------------|-------------|-----------|------------------|------------------------|
| equ                                                                                                    |                                                                                                    |                                                                                                    |                                                     | gli riferisco               | ono: n      | essuno      |           |                  |                        |
| te di anagrafica: silv                                                                                                    | IADIECI<br>ia - Azienda : e                                                                                                    | com                                                                                                    | mar 6 LUG<br>2010mar 6 LUG<br>2010                  | 3  Home                     | Menu HR     | Indietro    | Esci      |                  |                        |
|                                                                                                    |                                                                                                    |                                                                                                    |                                                     |                             |             | CAMBIA PWD  |           |                  |                        |
| ROSSI SILV                                                                                                    | IA<br>CURRICULUM                                                                                                    | FORMAZION                                                                                                    | E SKILLS                                            | НОВВУ                       | SANZIO      | DNI E PREMI |           |                  |                        |
| EMINDER DOCUM                                                                                                    | ENTI DATI                                                                                                    | RETRIBUTIVI                                                                                                    | RICHIESTE / PR                                      | OPOSTE                      | VALUTAZION: | I COLLOQUI  |           |                  |                        |
| pologia: DIPENDENTE                                                                                                    |                                                                                                    |                                                                                                    | Matricola                                           | a: 1402200002               |             |             |           |                  |                        |
| ea: 0400 - UFFICIO O                                                                                                    | RDINI ITALIA                                                                                                    |                                                                                                    | RUOLO:                                              | INSERIMENTO                 | ORDINI      |             |           |                  |                        |
| dice: 17 - 7 - 3                                                                                                    |                                                                                                    |                                                                                                    | DISLOC<br>Livello:                                  | AZIONE: SEDE<br>040 - 4     |             |             |           |                  |                        |
|                                                                                                    |                                                                                                    |                                                                                                    |                                                     |                             |             |             |           |                  |                        |
| ati anagrafici                                                                                                    | ata di nascita:                                                                                                    | 18/12/1983                                                                                                    |                                                     | Dati rapporto<br>ASSUNZIONE | di lavoro   | 01/07/200   | 07        |                  |                        |
|                                                                                                    | uogo di nascita:                                                                                                    | MILANO (MI)                                                                                                    |                                                     | ANZIANITA' EF               | FETTIVA     | 01/12/200   | 6         |                  |                        |
| i 💭 st                                                                                                    | tato civile:                                                                                                    | NON INDICATO                                                                                                    | età                                                 | MOTIVO RISO                 | LUZIONE     |             |           |                  |                        |
|                                                                                                    | odice fiscale:                                                                                                    | SKPRTYI                                                                                                    | 26                                                  | RISOLUZIONE                 | RAPPORTO    |             |           |                  |                        |
|                                                                                                    | t. studio:                                                                                                    | •••••                                                                                                    | anni                                                | SCADENZA CO                 | NTRATTO     |             |           |                  |                        |
|                                                                                                    | ontratto:                                                                                                    |                                                                                                    |                                                     |                             |             |             |           |                  |                        |
|                                                                                                    |                                                                                                    |                                                                                                    |                                                     |                             |             |             |           |                  |                        |
|                                                                                                    | Indirizzi                                                                                                    |                                                                                                    |                                                     |                             |             |             |           |                  |                        |
| Provide a Vi pr                                                                                                    | Data                                                                                                    | Indirizzo                                                                                                    | C                                                   | Comune                      |             | CAP Prov. 1 | ipologia  |                  |                        |
| b Description A                                                                                                    | Stato di f                                                                                                    | famiglia                                                                                                    | Data a lucas di                                     |                             |             | Desertala   | Dreferrie |                  |                        |
| b Description A<br># ruolo<br>ssun Record Trovato!                                                                                                    | Stato di 1<br>Cognome<br>Nessun Reco                                                                                                    | famiglia<br>Nome<br>ord Trovato!<br>a carico                                                                                                    | Data e luogo di                                     | nascita                     | F           | Parentela   | Professio | one              |                        |
| b Description A<br># ruolo<br>ssun Record Trovato!<br>ccapiti Telefonic                                                                                                    | Stato di 1<br>Cognome<br>Nessun Reco<br>Familiari<br>Voce                                                                                                    | famiglia<br>Nome<br>ord Trovato!<br>a carico                                                                                                    | Data e luogo di                                     | nascita                     | ſ           | Parentela   | Professio | valore           |                        |
| b Description A<br># ruolo<br>ruolo<br>ruol | Stato di 1<br>Cognome<br>Nessun Reco<br>Familiari<br>Voce<br>DETRAZIONI                                                                                                    | famiglia<br>Nome<br>ord Trovato!<br>a carico<br>E FIGLI A CARICO                                                                                                    | Data e luogo di                                     | nascita                     | 1           | Parentela   | Professio | Valore           |                        |
| b Description A<br># ruolo<br>isun Record Trovato!<br>capiti Telefonic<br>mero<br>isun Record Trovato!                                                                                                    | Stato di 1                                                                                                    | famiglia<br>Nome<br>ord Trovato!<br>a carico<br>E FIGLI A CARICO<br>DNE FIGLI                                                                                                    | Data e luogo di                                     | nascita                     | 1           | Parentela   | Professio | Valore           |                        |
| b Description A<br># ruolo<br>ssun Record Trovato!<br>capiti Telefonic<br>mero<br>ssun Record Trovato!<br>distanti                                                                                                    | Stato di 1<br>Cognome<br>Nessun Reco<br>Familiari<br>Voce<br>DETRAZIONE<br>% DETRAZIO<br>DATA NASCI                                                                                                    | Famiglia<br>Nome<br>ord Trovato!<br>a carico<br>E FIGLI A CARICO<br>DNE FIGLI<br>DNE FIGLI<br>TA 1º FIGLIO < 3 AI                                                                                                    | Data e luogo di                                     | nascita                     | F           | Parentela   | Professio | Valore           |                        |
| b Description A<br>" ruolo<br>ssun Record Trovato!<br>ccapiti Telefonic<br>mero<br>ssun Record Trovato!<br>discipce:                                                                                                    | Stato di 1<br>Cognome<br>Nessun Reco<br>Familiari<br>Voce<br>DETRAZIONE<br>% DETRAZIO<br>M DETRAZIO<br>DATA NASCI<br>DATA NASCI                                                                                                    | Famiglia<br>Nome<br>ord Trovato!<br>a carico<br>E FIGLI A CARICO<br>DNE FIGLI<br>DNE FIGLI<br>DNE FIGLIO < 3 AI<br>TA 1º FIGLIO < 3 AI                                                                                                    | Data e luogo di<br>NNI<br>NNI                       | nascita                     | f           | Parentela   | Professio | Valore           |                        |
| b Description A<br>truelo<br>ssun Record Trovato!<br>capiti Telefonic<br>mero<br>ssun Record Trovato!<br>disional                                                                                                    | Stato di 1<br>Cognome<br>Nessun Reco<br>Familiari<br>Voce<br>DETRAZIONI<br>% DETRAZIO<br>MATA NASCI<br>DATA NASCI<br>DATA NASCI<br>DATA NASCI                                                                                                    | Famiglia<br>Nome<br>ord Trovato!<br>a carico<br>E FIGLI A CARICO<br>DNE FIGLI<br>DNE FIGLI<br>DNE FIGLIO < 3 AI<br>TA 1º FIGLIO < 3 AI<br>TA 2º FIGLIO < 3 AI                                                                                                    | Data e luogo di<br>NNI<br>NNI<br>NNI                | nascita                     | ſ           | Parentela   | Professio | Valore           |                        |
| b Description A<br>Tuolo<br>ssun Record Trovato!<br>capiti Telefonic<br>mero<br>ssun Record Trovato!<br>disional                                                                                                    | Stato di 1<br>Cognome<br>Nessun Reco<br>DETRAZIONI<br>& DETRAZIO<br>& DETRAZIO<br>DATA NASCI<br>DATA NASCI<br>DATA NASCI<br>DETRAZIONI<br>DETRAZIONI                                                                                                    | Famiglia<br>Nome<br>ord Trovato!<br>a carico<br>E FIGLI A CARICO<br>DNE FIGLI<br>DNE FIGLI<br>TA 1º FIGLIO < 3 AI<br>TA 2º FIGLIO < 3 AI<br>TA 2º FIGLIO < 3 AI<br>TA 2º FIGLIO < 3 AI<br>E PER CONIUGE<br>E ALTRI FAMILIARI                                                                                                    | Data e luogo di<br>NNI<br>NNI<br>NNI                | nascita                     | 1           | Parentela   | Professio | Valore           |                        |
| b Description A<br>" ruolo<br>ssun Record Trovato!<br>ccapiti Telefonic<br>mero<br>ssun Record Trovato!<br>disional                                                                                                    | Stato di 1<br>Cognome<br>Nessun Reco<br>Petrazione<br>% DETRAZIONE<br>% DETRAZIO<br>DATA NASCI<br>DATA NASCI<br>DETRAZIONE<br>DETRAZIONE<br>DETRAZIONE                                                                                                    | Famiglia<br>Nome<br>ord Trovato!<br>a carico<br>E FIGLI A CARICO<br>DNE FIGLI<br>DNE FIGLI<br>TA 1º FIGLIO < 3 AI<br>TA 2º FIGLIO < 3 AI<br>TA 3º FIGLIO < 3 AI<br>E PER CONIUGE<br>E ALTRI FAMILIARI                                                                                                    | Data e luogo di<br>NNI<br>NNI<br>NNI                | nascita                     |             | Parentela   | Professio | Valore           |                        |
| b Description A<br>" ruolo<br>ssun Record Trovato!<br>ccapiti Telefonic<br>mero<br>ssun Record Trovato!<br>disign:                                                                                                    | Stato di 1<br>Cognome<br>Nessun Reco<br>DETRAZIONO<br>% DETRAZIO<br>% DETRAZIO<br>DATA NASCI<br>DATA NASCI<br>DATA NASCI<br>DETRAZIONO<br>DETRAZIONO<br>DETRAZIONO<br>DETRAZIONO<br>ZOOOrdina<br>Voce                                                                                                    | Famiglia<br>Nome<br>ord Trovato!<br>a carico<br>E FIGLI A CARICO<br>DNE FIGLI<br>TA 1º FIGLIO < 3 AI<br>TA 2º FIGLIO < 3 AI<br>TA 2º FIGLIO < 3 AI<br>E PER CONIUGE<br>E ALTRI FAMILIARI<br>Ite bancarie                                                                                                    | Data e luogo di<br>NNI<br>NNI<br>NNI                | nascita                     |             | Parentela   | Professio | Valore           |                        |
| h Description A<br>provide the second transformer<br>here the second transformer<br>second transformer transformer<br>second transformer transformer to the second transformer to the second transformer to the                                                                                                    | Stato di 1<br>Cognome<br>Nessun Reco<br>DETRAZIONE<br>% DETRAZIO<br>DATA NASCI<br>DATA NASCI<br>DATA NASCI<br>DETRAZIONE<br>DETRAZIONE<br>DETRAZIONE<br>Coordina<br>Voce<br>ABI                                                                                                    | Famiglia<br>Nome<br>ord Trovato!<br>a carico<br>E FIGLI A CARICO<br>DNE FIGLI<br>DNE FIGLI<br>TA 1º FIGLIO < 3 AI<br>TA 2º FIGLIO < 3 AI<br>PER CONIUGE<br>E ALTRI FAMILIARI<br>Ite bancarie                                                                                                    | Data e luogo di<br>NNI<br>NNI<br>NNI                | nascita                     | f           | Parentela   | Professio | Valore           | 0200                   |
| h Description A<br>ruolo<br>ssun Record Trovato!<br>ccapiti Telefonic<br>mero<br>ssun Record Trovato!<br>dision:                                                                                                    | Stato di 1<br>Cognome<br>Nessun Reco<br>Errazione<br>& DETRAZIONE<br>& DETRAZIONE<br>DATA NASCI<br>DATA NASCI<br>DATA NASCI<br>DETRAZIONE<br>DETRAZIONE<br>DETRAZIONE<br>DETRAZIONE<br>DETRAZIONE<br>DETRAZIONE<br>DETRAZIONE<br>DETRAZIONE                                                                                                    | famiglia<br>Nome<br>ord Trovato!<br>a carico<br>E FIGLI A CARICO<br>DNE FIGLI<br>DNE FIGLI<br>TA 1º FIGLIO < 3 AI<br>TA 2º FIGLIO < 3 AI<br>TA 2º FIGLIO < 3 AI<br>TA 3º FIGLIO < 3 AI<br>E PER CONIUGE<br>E ALTRI FAMILIARI<br>Ite bancarie                                                                                               | Data e luogo di<br>NNI<br>NNI<br>NNI                | nascita                     |             | Parentela   | Professio | Valore           | 020(                   |
| h Description A<br>" ruolo<br>ssun Record Trovato!<br>ccapiti Telefonic<br>mero<br>ssun Record Trovato!                                                                                                    | Stato di 1<br>Cognome<br>Nessun Reco<br>ETRAZIONE<br>% DETRAZIO<br>% DETRAZIO<br>MATA NASCI<br>DATA NASCI<br>DATA NASCI<br>DATA NASCI<br>DATA NASCI<br>DETRAZIONE<br>DETRAZIONE<br>DETRAZIONE<br>Coordina<br>Voce<br>ABI<br>CAB<br>C/C<br>CIN                                                                                                    | famiglia<br>Nome<br>ord Trovato!<br>a carico<br>E FIGLI A CARICO<br>DNE FIGLI<br>DNE FIGLI<br>TA 1º FIGLIO < 3 AI<br>TA 2º FIGLIO < 3 AI<br>TA 2º FIGLIO < 3 AI<br>E PER CONIUGE<br>E ALTRI FAMILIARI<br>Ite bancarie                                                                                                    | Data e luogo di<br>NNI<br>NNI<br>NNI                | nascita                     |             | Parentela   | Professio | Valore<br>Valore | 020(<br>011-<br>03220) |
| h Description A<br>"ruolo<br>ssun Record Trovato!<br>ccapiti Telefonic<br>mero<br>ssun Record Trovato!                                                                                                    | Stato di 1<br>Cognome<br>Nessun Reco<br>ETRAZIONE<br>% DETRAZIO<br>% DETRAZIO<br>MATA NASCI<br>DATA NASCI<br>DATA NASCI<br>DATA NASCI<br>DETRAZIONE<br>DETRAZIONE<br>DETRAZIONE<br>Coordina<br>Voce<br>ABI<br>CAB<br>C/C<br>CIN<br>PAESE                                                                                                    | famiglia<br>Nome<br>ord Trovato!<br>a carico<br>E FIGLI A CARICO<br>DNE FIGLI<br>DNE FIGLI<br>DNE FIGLIO < 3 AI<br>TA 2º FIGLIO < 3 AI<br>TA 2º FIGLIO < 3 AI<br>E PER CONIUGE<br>E ALTRI FAMILIARI<br>Ite bancarie                                                                                                    | Data e luogo di<br>NNI<br>NNI<br>NNI                | nascita                     |             | Parentela   | Professio | Valore<br>Valore | 020(<br>011/<br>03220) |
| h Description A<br>"ruolo<br>ssun Record Trovato!<br>ccapiti Telefonic<br>mero<br>ssun Record Trovato!<br>diainati                                                                                                    | Stato di 1<br>Cognome<br>Nessun Reco<br>ETRAZIONE<br>OETRAZIO<br>ODETRAZIO<br>DATA NASCI<br>DATA NASCI<br>DATA NASCI<br>DETRAZIONE<br>DETRAZIONE<br>DETRAZIONE<br>DETRAZIONE<br>OETRAZIONE<br>COORDINA<br>VOCE<br>ABI<br>CAB<br>C/C<br>CIN<br>PAESE<br>CHECK                                                                                                    | famiglia<br>Nome<br>ord Trovato!<br>a carico<br>E FIGLI A CARICO<br>DNE FIGLI<br>DNE FIGLI<br>TA 1º FIGLIO < 3 AI<br>TA 2º FIGLIO < 3 AI<br>TA 2º FIGLIO < 3 AI<br>E PER CONIUGE<br>E ALTRI FAMILIARI<br>INTE bancarie                                                                                                    | Data e luogo di<br>NNI<br>NNI<br>NNI                | nascita                     |             | Parentela   | Professio | Valore<br>Valore | 0200<br>0114<br>032202 |
| h Description A<br>"# ruolo<br>ssun Record Trovato!<br>ccapiti Telefonic<br>mero<br>ssun Record Trovato!<br>divisori                                                                                                    | Stato di 1<br>Cognome<br>Nessun Reco<br>DETRAZIONE<br>% DETRAZIO<br>% DETRAZIO<br>DATA NASCI<br>DATA NASCI<br>DATA NASCI<br>DETRAZIONE<br>DETRAZIONE<br>DETRAZIONE<br>Coordina<br>Voce<br>ABI<br>CAB<br>C/C<br>CIN<br>PAESE<br>CHECK                                                                                                    | famiglia<br>Nome<br>ord Trovato!<br>a carico<br>E FIGLI A CARICO<br>DNE FIGLI<br>DNE FIGLI<br>DNE FIGLIO < 3 AI<br>TA 2° FIGLIO < 3 AI<br>TA 2° FIGLIO < 3 AI<br>TA 2° FIGLIO < 3 AI<br>TA 2° FIGLIO < 3 AI<br>TA 2° FIGLIO < 3 AI<br>TA 2° FIGLIO < 3 AI<br>TA 2° FIGLIO < 3 AI<br>TA 2° FIGLIO < 3 AI<br>TA 2° FIGLIO < 3 AI             | Data e luogo di<br>NNI<br>NNI<br>NNI                | nascita                     |             | Parentela   | Professio | Valore<br>Valore | 0200<br>011-<br>032201 |
| h Description A<br>"# ruolo<br>ssun Record Trovato!<br>ccapiti Telefonic<br>mero<br>ssun Record Trovato!<br>diatas                                                                                                    | Stato di 1<br>Cognome<br>Nessun Reco<br>DETRAZIONE<br>% DETRAZIO<br>% DETRAZIO<br>MANASCI<br>DATA NASCI<br>DATA NASCI<br>DATA NASCI<br>DATA NASCI<br>DATA NASCI<br>DATA NASCI<br>DATA NASCI<br>CATA<br>NASCI<br>DATA NASCI<br>CATA<br>NASCI<br>DETRAZIONE<br>COORDINA<br>Voce<br>ABI<br>CAB<br>C/C<br>CIN<br>PAESE<br>CHECK<br>Dettagli I<br>Preavviso in                                                                                                    | famiglia<br>Nome<br>ord Trovato!<br>a carico<br>E FIGLI A CARICO<br>DNE FIGLI<br>DNE FIGLI<br>TA 1º FIGLIO < 3 AI<br>TA 2º FIGLIO < 3 AI<br>TA 2º FIGLIO < 3 AI<br>E PER CONIUGE<br>E ALTRI FAMILIARI<br>Ite bancarie<br>avoro<br>caso di dimissioni:                                                                                      | Data e luogo di<br>NNI<br>NNI<br>NNI                | nascita                     |             | Parentela   | Professio | Valore<br>Valore | 0200<br>0114<br>032202 |
| h Description A<br>"ruolo<br>ssun Record Trovato!<br>capiti Telefonic<br>mero<br>ssun Record Trovato!<br>diaiooi                                                                                                    | Stato di 1 Cognome Nessun Recc DETRAZIONE ODETRAZIO ODETRAZIC ODATA NASCI DATA NASCI DATA NASCI DETRAZIONE DETRAZIONE COOrdina Voce ABI CAB C/C CIN PAESE CHECK Dettagli I Preavviso in distanza ma                                                                                                    | famiglia<br>Nome<br>ord Trovato!<br>a carico<br>E FIGLI A CARICO<br>DNE FIGLI<br>DNE FIGLI<br>TA 1° FIGLIO < 3 AI<br>TA 2° FIGLIO < 3 AI<br>TA 3° FIGLIO < 3 AI<br>E PER CONIUGE<br>E ALTRI FAMILIARI<br>Ite bancarie<br>avoro<br>caso di dimissioni:<br>assima (km) dalla s                                                               | Data e luogo di<br>NNI<br>NNI<br>NNI<br>ede di 0 K  | nascita                     |             | Parentela   | Professio | Valore<br>Valore | 0200<br>011-<br>032207 |
| h Description A<br>"ruolo<br>ssun Record Trovato!<br>ccapiti Telefonic<br>mero<br>ssun Record Trovato!<br>diaination                                                                                                    | Stato di 1 Cognome Nessun Recc Familiari Voce DETRAZIONE 0 DETRAZIC 0 DATA NASCI DATA NASCI DATA NASCI DETRAZIONE DETRAZIONE COOrdina Voce ABI CAB C/C CIN PAESE CHECK Dettagli I Preavviso in distanza ma lavoro: Orazio per e                                                                                                    | famiglia<br>Nome<br>ord Trovato!<br>a carico<br>E FIGLI A CARICO<br>DNE FIGLI<br>TA 1º FIGLIO < 3 AI<br>TA 2º FIGLIO < 3 AI<br>TA 2º FIGLIO < 3 AI<br>E PER CONIUGE<br>E ALTRI FAMILIARI<br>INTE bancarie                                                                                                    | Data e luogo di<br>NNI<br>NNI<br>NNI<br>ede di 0 Kr | m                           |             | Parentela   | Professio | Valore<br>Valore | 0200<br>0112<br>032202 |
| b Description A<br>"# ruolo<br>ssun Record Trovato!<br>ccapiti Telefonic<br>mero<br>ssun Record Trovato!<br>diaination                                                                                                    | Stato di 1<br>Cognome<br>Nessun Reco<br>DETRAZIONE<br>ODETRAZIO<br>MODETRAZIO<br>DATA NASCI<br>DATA NASCI<br>DATA NASCI<br>DETRAZIONE<br>DETRAZIONE<br>DETRAZIONE<br>ODETRAZIONE<br>COORDINA<br>VOCE<br>ABI<br>CAB<br>C/C<br>CIN<br>PAESE<br>CHECK<br>DETRAZIO<br>DETRAZIONE<br>DETRAZIONE<br>DETRAZIONE<br>DETRAZIONE<br>DETRAZIONE<br>DETRAZIONE<br>DETRAZIONE<br>DETRAZIONE<br>DETRAZIONE<br>COORDINA<br>NOCE<br>ABI<br>CAB<br>C/C<br>CIN<br>PAESE<br>CHECK | famiglia<br>Nome<br>ord Trovato!<br>a carico<br>E FIGLI A CARICO<br>DNE FIGLI<br>TA 1º FIGLIO < 3 AI<br>TA 2º FIGLIO < 3 AI<br>TA 2º FIGLIO < 3 AI<br>E PER CONIUGE<br>E ALTRI FAMILIARI<br>INTE bancarie                                                                                                    | Data e luogo di<br>NNI<br>NNI<br>NNI<br>ede di 0 Kr | m                           |             | Parentela   | Professio | Valore<br>Valore | 0200<br>0114<br>032202 |
| h Description A<br>"# ruolo<br>ssun Record Trovato!<br>ccapiti Telefonic<br>mero<br>ssun Record Trovato!<br>divisor                                                                                                    | Stato di 1<br>Cognome<br>Nessun Reco<br>DETRAZIONE<br>% DETRAZIO<br>% DETRAZIO<br>MODETRAZIO<br>DATA NASCI<br>DATA NASCI<br>DATA NASCI<br>DATA NASCI<br>DETRAZIONE<br>COORDINA<br>VOCE<br>ABI<br>CAB<br>C/C<br>CIN<br>PAESE<br>CHECK<br>DETLAGI<br>I<br>Preavviso in<br>distanza ma<br>lavoro:<br>Orario per e<br>Test psico-a                                                                                                    | famiglia<br>Nome<br>ord Trovato!<br>a carico<br>E FIGLI A CARICO<br>DNE FIGLI<br>DNE FIGLI<br>TA 1° FIGLIO < 3 AI<br>TA 2° FIGLIO < 3 AI<br>TA 2° FIGLIO < 3 AI<br>TA 2° FIGLIO < 3 AI<br>E PER CONIUGE<br>E ALTRI FAMILIARI<br>INTE bancarie<br>avoro<br>caso di dimissioni:<br>assima (km) dalla s<br>ventuali colloqui:<br>ttitudinali: | Data e luogo di<br>NNI<br>NNI<br>NNI<br>ede di 0 Kr | m                           |             | Parentela   | Professio | Valore           | 0200<br>0114<br>032202 |
| b Description A<br>p# ruolo<br>ssun Record Trovato!<br>ecapiti Telefonic<br>mero<br>ssun Record Trovato!<br>dialocation                                                                                                    | Stato di 1 Cognome Nessun Recc DETRAZIONE ODETRAZIC ODATA NASCI DATA NASCI DATA NASCI DATA NASCI DETRAZIONE COOrdina Voce ABI CAB C/C CIN PAESE CHECK Dettagli I Preavviso in distanza ma lavoro: Orario per e Test psico-a Disponibilità                                                                                                    | famiglia Nome ord Trovato! a carico E FIGLI A CARICO DNE FIGLI DNE FIGLI DNE FIGLI TA 1° FIGLIO < 3 AI TA 3° FIGLIO < 3 AI TA 3° FIGLIO < 3 AI TA 3° FIGLIO < 3 AI TA 3° FIGLIO < 3 AI E PER CONIUGE E ALTRI FAMILIARI Ite bancarie avoro caso di dimissioni: assima (km) dalla s ventuali colloqui: ttitudinali: iilità lavoro :          | Data e luogo di<br>NNI<br>NNI<br>NNI<br>ede di 0 Kr | m                           |             | Parentela   | Professio | Valore           | 0200<br>0114<br>032202 |